# **REGISTRAZIONE PATRIMONIALE IN ALEPH - ESERCIZIO 2014**

# ISTRUZIONI

## <u>Premessa</u>

A partire da quest'anno, come già preannunciato in alcune occasioni nei mesi scorsi,

- i volumi acquisiti verranno inventariati attraverso aleph;
- si inventarieranno nel 2014 i libri elencati in fatture protocollate in arrivo nel 2014, e i libri in dono o per scambio ricevuti a partire dal gennaio 2014;
- la numerazione partirà dal n. 10.000 perché i numeri precedenti saranno utilizzati per quanto acquisito nel 2013 (procedura a cura di SBA);
- restano invariati i criteri per l'inserimento dei prezzi: prezzo di copertina senza sconti o maggiorazioni.

# Modalità operative

Per attribuire il numero di inventario in Aleph, si interviene nel

modulo delle copie.

La procedura è semplice; la cosa importante è prestare la

## massima attenzione.

Il modulo delle copie è suddiviso in 6 "schede":

- 1. Visualizza copia
- 2. Informazioni generali (1)
- 3. Informazioni generali (2)
- 4. Informazione periodico
- 5. Livello periodico
- 6. HOL Links

Ai fini dell'inserimento dei dettagli della copia utilizziamo le schede 2. e 3. delle informazioni generali.

Per l'assegnazione del numero di inventario la scheda da utilizzare è la 3. Informazioni generali (2)

I combo box o caselle combinate da riempire ai fini inventariali sono:

- a) Numero inventari
- b) Data inventario
- c) Prezzo
- d) Nota interna
- e) Numero ordine (solo per gli acquisti)
- f) Statistica (solo per i doni)

# <u>a) Numero inventari</u>

Alla destra del box c'è il tasto/triangolo per l'apertura del menu a tendina. Aprendo la tendina compaiono 3 opzioni:

- Pinventory-number Registro cronologico di ingresso 2014
- Pinventory-number-1 Registro Libri Antichi Rari e di Pregio (non utilizzare nel 2014 e fino a nuove istruzioni)
- ?inventory-number-2 Registro 2013 (non utilizzare)

# Selezionare il primo:

*?inventory-number Registro cronologico di ingresso 2014.* 

Facendo doppio click oppure confermando con invio la scritta "?inventory-number" viene importata nel box.

A questo punto cliccare sul tasto "*Refresh*" : nella box comparirà il numero di inventario attribuito (es. SBA2014/000010002).

#### b) Data inventario

Va inserita la data del giorno in cui si sta operando.

Occorre mettere sempre la data e prestare attenzione alla sua correttezza per evitare problemi in fase di estrazione/stampa del registro inventariale.

#### <u>c) Prezzo</u>

Il prezzo da inserire è quello di copertina, al lordo degli sconti e al netto delle commissioni. Per i libri acquistati in antiquariato il prezzo è quello espresso in fattura.

Se la copia è relativa a un libro ordinato in aleph, la casella del prezzo apparirà già compilata: controllare la correttezza del dato secondo le indicazioni fornite.

#### d) Nota interna

Per i libri acquistati, nella casella va riportato il numero e la data della fattura.

## e) Numero ordine

Per le **biblioteche che utilizzano aleph** per gli ordini di materiale bibliografico la casella dovrebbe apparire già compilata.

Per le **biblioteche che non utilizzano il modulo acquisizioni di aleph** è comunque utile inserire il numero d'ordine ai fini delle stampe inventariali: in questo caso il numero d'ordine sarà il numero di protocollo.

#### f) Statistica

Da utilizzare soltanto nel caso di doni o scambi.

Cliccare sul tasto sulla destra del box per aprire la tendina: selezionare "02 Doni" oppure "04 Scambi"; confermare con invio o con doppio click

A questo punto salvare il tutto cliccando sul tasto Aggiorna.

#### <u>Precisazioni</u>

# Opere con allegati, opere in più tomi/volumi

Ogni unità fisica (copia) dovrà avere un singolo numero di inventario (non ci saranno duplicati). Per quanto riguarda il valore da attribuire dividere il prezzo tra le unità

#### Materiale antico raro e di pregio

- acquistato o pervenuto in dono nell'esercizio 2014: non inventariare e dare immediata comunicazione al gruppo incaricato della ricognizione patrimoniale (Elisabetta Soldati).
- rinvenuto in fase di catalogazione retrospettiva: non inventariare e dare immediata comunicazione al gruppo incaricato della ricognizione patrimoniale (Elisabetta Soldati).

#### Recupero del retrospettivo.

In fase di **catalogazione del retrospettivo**, nell'inserimento della copia **non utilizzare i contatori** ma trascrivere nel campo dell'inventario il numero presente sul volume con l'indicazione della provenienza (Istituto, Facoltà, Dipartimento, Biblioteca, Centro), inserire come data inventario la data

del giorno e l'anno 1990 (esempio, per un volume del pregresso che sto recuperando il 3/02/2014 la data da inserire è 03/02/1990). Se sul volume non compare alcun numero, poiché non vi è la possibilità di accertare l'avvenuta o meno inventariazione, lo si considera inventariato e si annota l'istituzione di provenienza con la data riportata al 1990.

ATTENZIONE! Se ci si è sbagliati, segnalare immediatamente l'errore ai Library Manager (Agueci, Bucchioni, Corsi)

| ALEPH Catalogazione - Ver                | sione 20.01 Catalogo: UPI01                                                                                                    | Catalogo Univ. Pisa (UPI01) Server: al | eph-sba.unipi.it:699:  |                             |                        |                      |                        |                                  |  |
|------------------------------------------|----------------------------------------------------------------------------------------------------|----------------------------------------|------------------------|-----------------------------|------------------------|----------------------|------------------------|----------------------------------|--|
| ALEPH Visualizza Cataloga                | zione Copie Azioni di Edi                                                                                                    | ting Edita Testo Record Manager        | Remoto Servizi A       |                             |                        |                      |                        |                                  |  |
|                                          | →                                                                                                    |                                        |                        |                             |                        |                      |                        |                                  |  |
| Nr. sist. ADM                            | <u>•</u>                                                                                                    | BIB= 1 ADM= 1 - Navis                  | (Concina, Ennio) Anno: | 1990.                       |                        |                      |                        |                                  |  |
|                                          | Lista copie                                                                                                    |                                        |                        |                             |                        |                      |                        |                                  |  |
| ⊙ [1] Funzioni ○ [2]                     | Seq. B-C                                                                                                    | Sottobiblioteca                        | Descrizione            | Collocazione                | Fondo                  | Status               | Note Prestiti          |                                  |  |
| 🖻 [L] Lista copie (0                     | 1 STA01659                                                                                                    | 9 Bibl. Storia delle Arti              |                        | F.e. 94                     | Biblioteca<br>Centrale | Ammesso              | 9                      | <u>N</u> uovo Duplica            |  |
| □ [A] Storico tut<br>□ [I] Copie (1-3032 | 2 STA01660                                                                                                    | 0 Bibl. Storia delle Arti              |                        | F.e. 94 bis                 | Biblioteca<br>Centrale | Ammesso              | 11                     | Elimina                          |  |
| [H] Storico (UI<br>[Z] Log Circola       | 3022 1-3022                                                                                                    | Bibl. Storia delle Arti                |                        | prova inventario 2          | Biblioteca<br>Centrale | In lavorazione       | 0                      | <u>Etichetta</u><br>odifica glob |  |
| [O] Lista oggetti                        | 3032 1-3032                                                                                                    | Bibl. Storia delle Arti                |                        | altra prova per inv         | Biblioteca<br>Centrale | In lavorazione       | 0                      | E lega/Modifi                    |  |
| [J] Oggetto<br>[B] Info bibliogra        | 3052 1-3052                                                                                                    | Bibl. Storia delle Arti                |                        | prova di nuovo post<br>migr | Biblioteca<br>Centrale | Solo consultazione   | <ul><li>✓ 0</li></ul>  | Vol complet<br><u>R</u> efresh   |  |
| EIJ Lista Trigger                        | 3060 1-3060                                                                                                    | Rihl Storia delle Arti                 |                        |                             | Riblioteca             | 7 aiorni             | 0                      | ggiungi al s                     |  |
|                                          |                                                                                                    |                                        |                        |                             |                        | Opzioni ordinamento: |                        | <u> </u>                         |  |
|                                          | 1. Visualizza copia     2. Informazioni generali (1)     3. Informazioni generali (2)     4. Informazioni periodico     5. Livello periodico     6. HOL Links       Numero inventari     2. 2012/2014     1. Informazioni generali (2)     4. Informazioni periodico     5. Livello periodico     6. HOL Links |                                        |                        |                             |                        |                      |                        |                                  |  |
|                                          | Ultima data repoi 00/                                                                                                    | 00/0000 P ?invento                     | ry- Registro Libri A   | ntichi Rari e               |                        |                      |                        | Refresh                          |  |
|                                          | Prezzo: 50,0                                                                                                    | 0 number-                              | L di Pregio            |                             |                        |                      |                        | toscr. Defa                      |  |
|                                          | Nota OPAC:                                                                                                    | number-2                               | $\frac{1}{2}$          |                             |                        |                      |                        | Cancella                         |  |
|                                          | Nota Circ.:                                                                                                    |                                        |                        |                             |                        |                      |                        |                                  |  |
|                                          | Nota interna: fatt                                                                                                    | . n. 158 del 25/01/14                  |                        |                             |                        |                      |                        |                                  |  |
|                                          | Numero ordine:                                                                                                    |                                        |                        | ~                           |                        |                      |                        |                                  |  |
|                                          | Chiave fattura:                                                                                                    | 00000                                  |                        |                             |                        |                      |                        |                                  |  |
|                                          | Nota fattura:                                                                                                    |                                        | V                      |                             |                        |                      |                        |                                  |  |
|                                          |                                                                                                    |                                        |                        |                             |                        |                      |                        |                                  |  |
|                                          |                                                                                                    |                                        |                        |                             |                        |                      |                        |                                  |  |
|                                          |                                                                                                    |                                        |                        |                             |                        |                      |                        |                                  |  |
| + III +                                  |                                                                                                    |                                        |                        |                             |                        |                      |                        |                                  |  |
| •00                                      |                                                                                                    |                                        |                        |                             |                        |                      | · / / @ =              | 1 🔺 🏦 🍯 🔉                        |  |
| 🕑 🖉 🧮                                    |                                                                                                    | Contraction of the second              |                        |                             | 11                     | 🌕 👋 🗠 👷 🏄 🖉 🖉        | <b>M 🗟 🖸 🎯 🌗</b> (b) [ | 8:21<br>30/01/2014               |  |

| ALEPH Catalogazione - Ve                    | rsione 20.01 Catalogo: I     | JPI01 Catalogo Univ. Pisa (UPI01) Server: | aleph-sba.unipi.it:699    |                                 |                        |                      |               |                        |
|---------------------------------------------|------------------------------|-------------------------------------------|---------------------------|---------------------------------|------------------------|----------------------|---------------|------------------------|
| ALEPH Visualizza Catalog                    | azione Copie Azioni          | di Editing Edita Testo Record Manage      | Remoto Servizi A          |                                 |                        |                      |               |                        |
|                                             |                              |                                           | e (Concina Ennio) Anno    | × 1000                          |                        |                      |               |                        |
|                                             |                              | BIB- I ADM- I - NAV                       | s (Concina, Ennio) Anno   | . 1990.                         |                        |                      |               |                        |
|                                             |                              |                                           |                           |                                 |                        | -                    |               | 1                      |
| ⊙ [1] Funzioni ○ [2]                        | Seq. B-C                     | Sottobiblioteca                           | Descrizione               | Collocazione                    | Fondo                  | Status               | Note Prestiti | Nuovo                  |
| [L] Lista copie (0                          | 3022 1-302.                  | 2 Bibl. Storia delle Arti                 |                           | prova inventario 2              | Centrale               | In lavorazione       | U             | Dunlica                |
| [A] Storico tut                             | 3032 1-3032                  | 2 Bibl. Storia delle Art                  |                           | altra prova per inv             | Biblioteca             | In lavorazione       | <b>Ý</b> 0    | Elimina                |
| [H] Storico (Ul                             | 3052 1-3053                  | D Bibl. Storia delle Arti                 |                           | nrova di nuovo nost             | Centrale<br>Biblioteca | Solo consultazione   | × 0           | Etichetta              |
| [Z] Log Circola                             | 0002 1000                    | bibli otoriu delle nite                   |                           | migr                            | Centrale               | Solo consultazione   | Ŭ             | odifica glob           |
| -[0] Lista oggetti                          | 3062 1-3062                  | 2 Bibl. Storia delle Arti                 |                           |                                 | Biblioteca             | 7 giorni             | 0             | lega/Modifi            |
| -[J] Oggetto                                | 3082 1-3082                  | 2 Bibl. Storia delle Art                  |                           |                                 | Biblioteca             | Riservato ricerca    | 0             | Vol complet            |
| - [B] Into Dibliogra<br>- [T] Lista Trigger |                              |                                           |                           |                                 | Centrale               | docenti              |               | Refresh                |
|                                             | 1                            |                                           |                           |                                 |                        | Opzioni ordinamento: |               | ggiungi al s           |
|                                             |                              |                                           |                           |                                 |                        |                      |               |                        |
|                                             | 1. Visualizza copia          | 2. Informazioni generali (1) 3. Int       | ormazioni generali (2) 4. | Informazioni periodico   5. Liv | vello periodico   6.   | HOL Links            |               |                        |
|                                             | Numero inventari             | SBA2014/000010006 Statisti                | a: 02 ) 0                 | 1 Acquisto                      |                        |                      |               | Aggiorna               |
|                                             | Data inventario:             | 30/01/2014 D maga                         | zzino ren 🛛 🚺 🚺           | 2 Dono                          |                        |                      |               | alva Default           |
|                                             | Ultima data repoi            | 00/00/0000 🕨 Data ap                      | ertura: 07/01/14 0        | 4 Scambio                       |                        |                      |               | <u>R</u> efresh        |
|                                             | Prezzo:                      | 50,00 Data ag                             | giorname 30/01/14 0       | 5 Altro                         |                        |                      |               | toscr. Defa            |
|                                             | Nota OPAC:                   |                                           |                           |                                 |                        |                      |               | Cancella               |
|                                             | Nota Circ.:<br>Nota interna: |                                           |                           |                                 |                        |                      |               |                        |
|                                             | Numero ordine:               |                                           |                           | -                               |                        |                      |               |                        |
|                                             | Chiave fattura:              | 00000                                     |                           |                                 |                        |                      |               |                        |
|                                             | Nota fattura:                |                                           | Ų                         |                                 |                        |                      |               |                        |
|                                             |                              |                                           |                           |                                 |                        |                      |               |                        |
|                                             |                              |                                           |                           |                                 |                        |                      |               |                        |
|                                             |                              |                                           |                           |                                 |                        |                      |               |                        |
| 4 - III - N                                 |                              |                                           |                           |                                 |                        |                      |               |                        |
|                                             |                              |                                           |                           |                                 |                        |                      | 0 1 1 0 G     |                        |
|                                             | 🧿 🥝                          | 🥹 👧                                       |                           |                                 | IT                     | ا کے 🕲 کے 🔍 🗠 🖇      | 2 M 💿 🗟 🏟     | () 18:39<br>30/01/2014 |